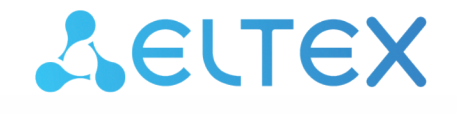

Комплексные решения для построения сетей

## <sup>Зонд</sup> RR-10 SLA

Руководство по эксплуатации

Версия ПО 1.0.2

IP-адрес: 192.168.0.1 Username: admin Rassword: password

## Содержание

| 1 |     |       | Введение                                           | 3  |
|---|-----|-------|----------------------------------------------------|----|
|   | 1.1 |       | Аннотация                                          | 3  |
|   | 1.2 |       | Условные обозначения                               | 3  |
| 2 |     |       | Описание изделия                                   | 4  |
|   | 2.1 |       | Назначение                                         | 4  |
|   | 2.2 |       | Характеристики устройства                          | 4  |
|   | 2.3 |       | Основные технические параметры                     | 5  |
|   | 2.4 |       | Конструктивное исполнение                          | 6  |
|   |     | 2.4.1 | Передняя панель устройства. Индикация состояний    | 6  |
|   |     | 2.4.2 | Задняя панель устройства. Индикация соединения LAN | 6  |
|   |     | 2.4.3 | Нижняя панель устройства                           | 7  |
|   | 2.5 |       | Сброс устройства к заводским настройкам            | 8  |
| 3 |     |       | Порядок установки                                  | 9  |
|   | 3.1 |       | Инструкции по технике безопасности                 | 9  |
|   | 3.2 |       | Рекомендации по установке                          | 9  |
| 4 |     |       | Управление устройством через web-интерфейс         | 10 |
|   | 4.1 |       | Начало работы                                      | 10 |
|   | 4.2 |       | Панель управления устройством                      | 10 |
|   |     | 4.2.1 | Вкладка «Статус»                                   | 10 |
|   |     | 4.2.2 | Вкладка «Сеть»                                     | 11 |
|   |     | 4.2.3 | Вкладка «Система»                                  | 12 |
| 5 |     |       | Возможные проблемы и варианты их решения           | 14 |

## 1 Введение

#### 1.1 Аннотация

Зонд RR-10 SLA — компонент программно-аппаратного комплекса, предназначенного для контроля качества каналов связи и качества предоставляемых услуг. В настоящем руководстве по эксплуатации изложены назначение, основные технические характеристики, конструктивное исполнение, порядок установки, правила конфигурирования, мониторинга и смены программного обеспечения RR-10 SLA.

#### 1.2 Условные обозначения

#### Подсказки, примечания и предупреждения

- Подсказки содержат важную информацию, советы или рекомендации по использованию и настройке устройства.
- Примечания содержат дополнительную информацию по использованию и настройке устройства.
- Предупреждения информируют пользователя о ситуациях, которые могут нанести вред устройству или человеку, привести к некорректной работе устройства или потере данных.

## 2 Описание изделия

#### 2.1 Назначение

Зонд RR-10 SLA — компонент программно-аппаратного комплекса, предназначенного для контроля качества каналов связи и качества предоставляемых услуг.

RR-10 SLA обеспечивает мониторинг состава трафика, а также позволяет осуществлять оперативное оповещение при возникновении инцидентов.

#### 2.2 Характеристики устройства

Питание устройства осуществляется через внешний адаптер 5,3 В от сети 220 В.

#### Интерфейсы:

• 1 порт Ethernet RJ-45 10/100/1000BASE-T

#### Функции:

- Непрерывный контроль качества предоставляемых услуг
- Контроль пропускной способности канала
- Мониторинг состава трафика
- Оперативное оповещение при возникновении инцидентов

### 2.3 Основные технические параметры

| Общие параметры                               |                                       |  |  |  |  |  |  |
|-----------------------------------------------|---------------------------------------|--|--|--|--|--|--|
| Тактовая частота                              | 1 ГГц                                 |  |  |  |  |  |  |
| RAM (оперативная память)                      | 128 Мб                                |  |  |  |  |  |  |
| ROM (системная память)                        | 32 M6                                 |  |  |  |  |  |  |
| Операционная система                          | Linux 3.10                            |  |  |  |  |  |  |
| Параметры LAN-инт                             | ерфейса Ethernet                      |  |  |  |  |  |  |
| Количество интерфейсов                        | 1                                     |  |  |  |  |  |  |
| Тип разъема                                   | RJ-45                                 |  |  |  |  |  |  |
| Скорость передачи, Мбит/с                     | 10/100/1000, автосогласование         |  |  |  |  |  |  |
| Поддержка стандартов                          | BASE-T                                |  |  |  |  |  |  |
| Управл                                        | ение                                  |  |  |  |  |  |  |
| Удаленное управление                          | web-интерфейс, SSH                    |  |  |  |  |  |  |
| Ограничение доступа                           | по паролю                             |  |  |  |  |  |  |
| Физические г                                  | араметры                              |  |  |  |  |  |  |
| Питание                                       | внешний адаптер питания 5,3 В DC, 2 А |  |  |  |  |  |  |
| Потребляемая мощность                         | не более 5 Вт                         |  |  |  |  |  |  |
| Рабочий диапазон температур                   | от +5 до +40 °С                       |  |  |  |  |  |  |
| Относительная влажность при температуре 25 °C | до 80%                                |  |  |  |  |  |  |
| Габариты (Диаметр х Высота)                   | 100 х 23 мм                           |  |  |  |  |  |  |
| Масса                                         | 85 r                                  |  |  |  |  |  |  |
| Срок службы                                   | не менее 5 лет                        |  |  |  |  |  |  |

#### 2.4 Конструктивное исполнение

RR-10 SLA выполнен в пластиковом корпусе диаметром 100 мм и высотой 23 мм.

#### 2.4.1 Передняя панель устройства. Индикация состояний

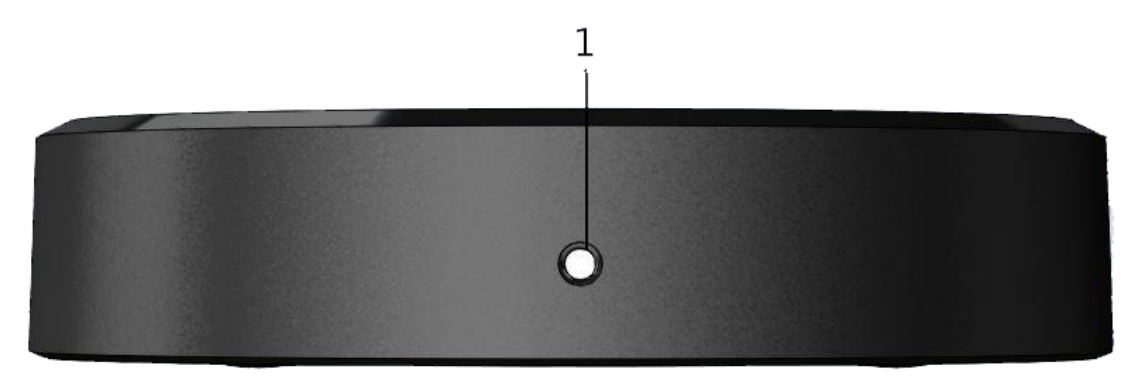

#### Внешний вид передней панели RR-10 SLA

#### Описание состояний индикатора передней панели

| Состояние индикатора     | Состояние устройства                                                                                           |  |
|--------------------------|----------------------------------------------------------------------------------------------------|--|
| Красный, горит постоянно | Включение устройства (не более 1 минуты). После<br>включения цвет индикатора меняется на желтый или<br>зеленый |  |
| Красный, мигает          | Идет обновление ПО/сброс устройства                                                                            |  |
| Желтый, горит постоянно  | Устройство включено                                                                                            |  |
| Зеленый, мигает          | Устройство подключено к шлюзу, нет доступа в сеть Интернет                                                     |  |
| Зеленый, горит постоянно | Устройство подключено к шлюзу, есть доступ в сеть Интернет                                                     |  |

#### 2.4.2 Задняя панель устройства. Индикация соединения LAN

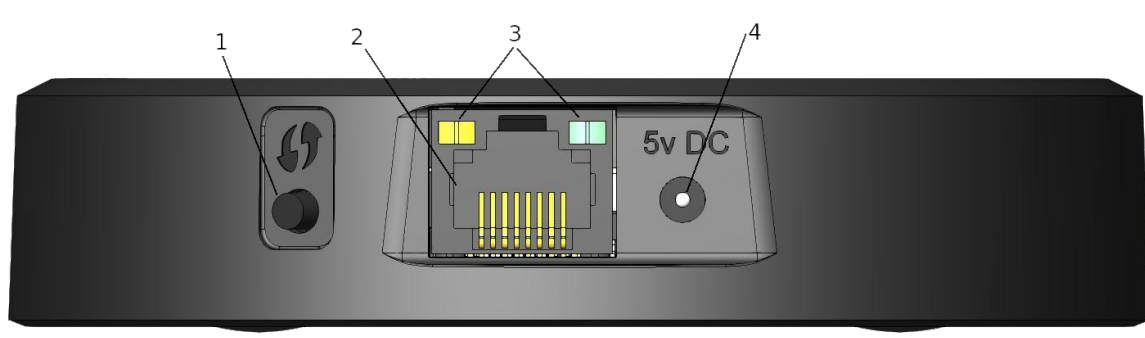

Внешний вид задней панели RR-10 SLA

|   | Элемент задней панели | Описание                                                      |
|---|-----------------------|---------------------------------------------------------------|
| 1 | ()                    | Кнопка перезагрузки устройства                                |
| 2 | LAN                   | Порт 10/100/1000 BASE-T (разъем RJ-45) для подключения к сети |
| 3 | Светодиоды            | Индикаторы разъема LAN                                        |
| 4 | 5V DC                 | Разъем для подключения адаптера питания                       |

#### Индикация состояния соединения LAN

| Состояние индикатора      | Состояние устройства                                    |
|---------------------------|---------------------------------------------------------|
| Горит только зеленый      | Соединение установлено на скорости 10/100 Мбит/с        |
| Горит зеленый и оранжевый | Соединение установлено на скорости 1000 Мбит/с          |
| Мигают                    | Идет процесс пакетной передачи данных по LAN-интерфейсу |

#### 2.4.3 Нижняя панель устройства

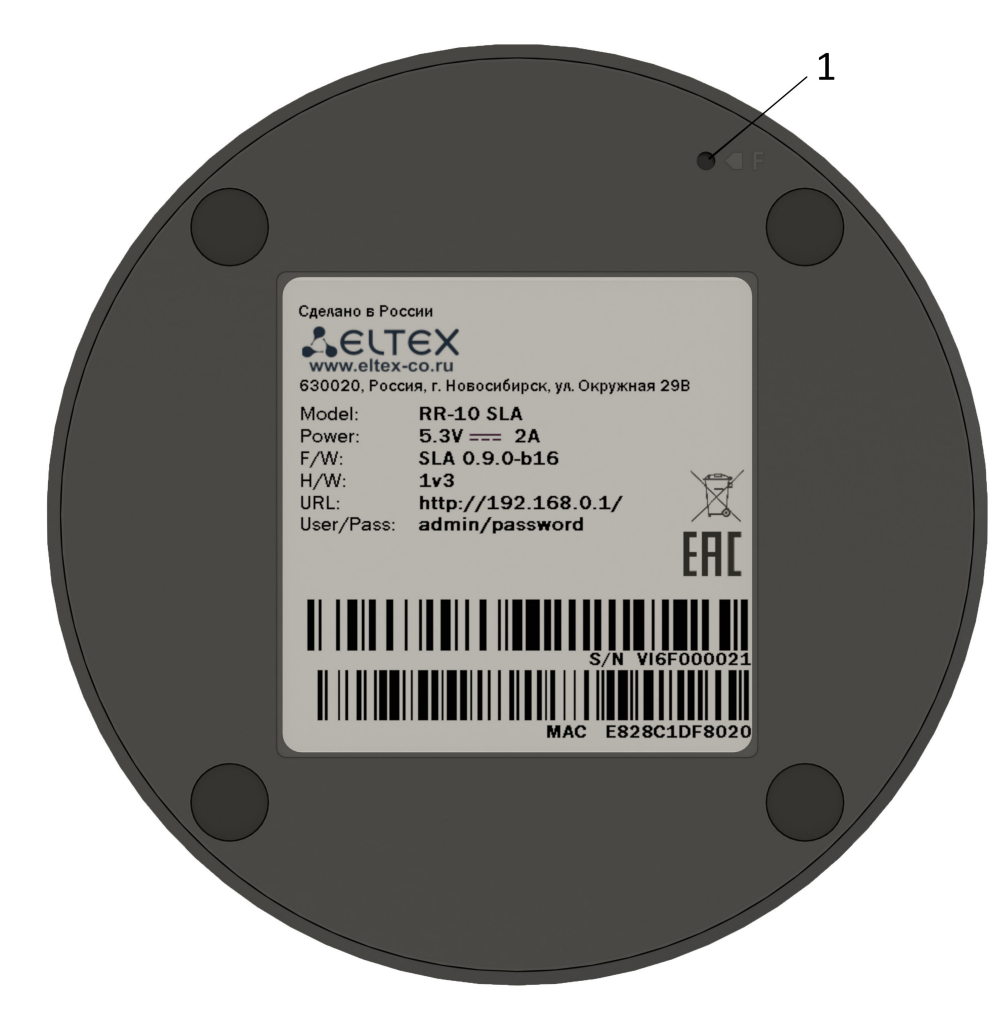

Внешний вид нижней панели RR-10 SLA

#### Описание элементов управления нижней панели RR-10 SLA

|   | Элемент нижней панели | Описание                               |
|---|-----------------------|----------------------------------------|
| 1 | F                     | Кнопка возврата к заводским настройкам |

#### 2.5 Сброс устройства к заводским настройкам

Для возврата устройства к заводским настройкам нажмите и удерживайте кнопку «F» более 3-х секунд, пока индикатор на передней панели не начнет мигать красным светом. В течение 5-ти секунд произойдет автоматическая перезагрузка устройства, индикатор загорится постоянным красным светом. По завершении загрузки индикатор загорится желтым светом.

- При заводских установках на всех интерфейсах запущен DHCP-сервер; адрес интерфейса LAN – 192.168.0.1, маска подсети – 255.255.255.0; имя пользователя/пароль для доступа через web-интерфейс: admin/password.
- **А** После настройки устройства на всех интерфейсах запускается DHCP-клиент.

## Комплект поставки

В базовый комплект поставки устройства RR-10 SLA входят:

- Зонд RR-10 SLA;
- Адаптер питания 230/5,3 В 2,0 А;
- Руководство по быстрой настройке устройства.

## 3 Порядок установки

#### 3.1 Инструкции по технике безопасности

- 1. Не устанавливайте устройство рядом с источниками тепла и в помещениях с температурой ниже 5 °С или выше 40 °С.
- 2. Не используйте устройство в помещениях с высокой влажностью.
- 3. Не подвергайте устройство воздействию дыма, пыли, воды, механических колебаний или ударов.
- 4. Не вскрывайте корпус устройства. Внутри устройства нет элементов, предназначенных для обслуживания пользователем.

Во избежание перегрева компонентов устройства и нарушения его работы запрещается размещать предметы на поверхности оборудования.

- 3.2 Рекомендации по установке
  - 1. Перед установкой и включением устройства необходимо проверить устройство на наличие видимых механических повреждений. В случае наличия повреждений следует прекратить установку устройства, составить соответствующий акт и обратиться к поставщику.
  - 2. Если устройство находилось длительное время при низкой температуре, перед началом работы следует выдержать его в течение двух часов при комнатной температуре. После длительного пребывания устройства в условиях повышенной влажности перед включением выдержать в нормальных условиях не менее 12 часов.
  - 3. Устройство устанавливается в горизонтальном положении, соблюдая инструкции по технике безопасности.

## 4 Управление устройством через web-интерфейс

#### 4.1 Начало работы

1. Для начала работы нужно подключиться к устройству по интерфейсу LAN 画 :

Подключите ваш компьютер к устройству с помощью кабеля Ethernet.

2. Откройте web-браузер, введите в адресной строке браузера адрес устройства.

# Заводской адрес устройства: http://rr.loc/, IP-адрес: 192.168.0.1, маска подсети: 255.255.25.0

При успешном обнаружении устройства в окне браузера отобразится страница входа в web-интерфейс с запросом имени пользователя (логина) и пароля.

| Введите логин |   |  |
|---------------|---|--|
| Введите парол | Ь |  |
| 🗸 Войти       |   |  |

#### Страница авторизации web-интерфейса

#### 3. Введите логин и пароль.

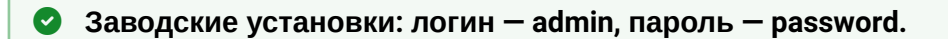

- 4. Нажмите кнопку «Войти». В окне браузера откроется страница «Мастер быстрой настройки».
  - Если устройство уже было сконфигурировано, то откроется страница «Статус». Страница «Мастер быстрой настройки» доступна только на устройстве с заводскими настройками по умолчанию.

#### 4.2 Панель управления устройством

Все изменения настроек устройства выполняются при помощи вкладок «Панели управления», расположенной на верхней стороне web-интерфейса, и ссылок на страницы, расположенных на левой стороне web-интерфейса.

#### 4.2.1 Вкладка «Статус»

#### 4.2.1.1 Страница «Карта сети»

Страница недоступна для данной версии устройства.

#### 4.2.1.2 Страница «Информация об устройстве»

На этой странице отображается информация об устройстве.

| Карта сети                 | Информация об устройстве |                     |
|----------------------------|--------------------------|---------------------|
| Информация об устройстве 🗲 | Модель                   | RR-10 SLA           |
| Мониторинг                 | Аппаратная версия        | 1v2                 |
|                            | Серийный номер           | VI67000139          |
|                            | Заводской МАС-адрес      | E8:28:C1:CF:CF:8A   |
|                            |                          |                     |
|                            | Версия ПО                | 1.0.0-b35           |
|                            | Версия Web-интерфейса    | 1.1.0.60            |
|                            | Резервная версия ПО      | 1.0.0-b35           |
|                            | Версия загрузчика        | v3.4.13             |
|                            |                          |                     |
|                            | Системное время          | 13:46:37 01-05-2020 |
|                            | Время работы             | 00:08:52            |

Внешний вид страницы «Информация об устройстве»

#### 4.2.1.3 Страница «Мониторинг»

На этой странице отображается информация о состоянии проводного интерфейса, принятых и отправленных пакетов и байт данных.

| Карта сети               |                             |           |                 |                  |            |            |
|--------------------------|-----------------------------|-----------|-----------------|------------------|------------|------------|
| hupite certi             | Интерфейс                   | Состояние | Принято пакетов | Передано пакетов | Принято    | Передано   |
| Информация об устройстве | Проводное соединение (eth0) | Активен   | 4045            | 2792             | 371.90 КиБ | 580.38 КиБ |
| Мониторинг >             |                             |           |                 |                  |            |            |
|                          | 0                           |           |                 |                  |            |            |

Внешний вид страницы «Мониторинг»

#### 4.2.2 Вкладка «Сеть»

На вкладке «Сеть» находятся параметры локальной сети устройства.

| Статус | Wi-Fi | Сеть | Система |                   |                                                                                                    |   |
|--------|-------|------|---------|-------------------|----------------------------------------------------------------------------------------------------|---|
|        |       |      | Сеть    | Настройки сети    |                                                                                                    |   |
|        |       |      |         | DHCP              | <ul> <li>Получить IP-адрес автоматически</li> <li>Настроить IP-адрес вручную</li> <li>DHCP-сервер</li> </ul> |   |
|        |       |      |         | ІР-адрес          | 192.168.0.1                                                                                                  |   |
|        |       |      |         | Маска             | 255.255.255.240                                                                                              | * |
|        |       |      |         | Шлюз по умолчанию | 192.168.0.1                                                                                                  |   |
|        |       |      | ,       | 🗸 Прим            | кенить 🗙 Отмена                                                                                              |   |

Внешний вид вкладки «Сеть»

- *DHCP* выбор режима работы интерфейса устройства;
- IP-адрес локальный IP-адрес устройства. По умолчанию 192.168.0.1;
- Маска значение маски подсети LAN сети. По умолчанию 255.255.255.0;
- Шлюз по умолчанию IP-адрес шлюза в сети.

Пункт «DHCP-сервер» доступен только при настройках по умолчанию. При изменении выбора на «Получить IP-адрес автоматически» или «Настроить IP-адрес вручную» пункт «DHCP-сервер» становится недоступен.

#### 4.2.2.1 Подключение к сети точки доступа (маршрутизатора) через Ethernet

- 1. Выберите пункт «Получить IP-адрес автоматически» и нажмите кнопку применить.
- 2. Подключите зонд к маршрутизатору с помощью кабеля Ethernet.

#### 4.2.3 Вкладка «Система»

#### 4.2.3.1 Страница «Учетная запись»

На странице «Учетная запись» устанавливаются логин и пароль доступа к web-интерфейсу устройства.

| Статус | Wi-Fi         | Сеть      | Система              |                  |              |   |
|--------|---------------|-----------|----------------------|------------------|--------------|---|
|        | Учёт          | гная запи | сь >                 | Имя пользователя | admin        |   |
|        | Обновление ПО |           |                      | Пароль           | ••••••       | • |
|        | Конфигурация  |           | Подтверждение пароля |                  | •            |   |
|        |               |           |                      | ✓ Примен         | ить Х Отмена |   |

Внешний вид страницы «Учетная запись»

- Имя пользователя поле для изменения имени пользователя. По умолчанию: admin;
- Новый пароль поле для ввода нового пароля к устройству. По умолчанию: password;
- Подтверждение пароля поле для повторного ввода нового пароля с целью его подтверждения.

Для вступления в силу новых настроек нажмите кнопку «Применить». Для отмены изменений покиньте страницу без сохранения изменений или нажмите кнопку «Отмена».

В целях обеспечения безопасности при настройке устройства рекомендуется изменить логин и пароль.

📀 Логин и пароль также могут заданы на первом шаге мастера быстрой настройки.

#### Страница «Обновление ПО»

Страница «Обновление ПО» предназначена для обновления управляющей микропрограммы устройства.

| Статус                                      | Wi-Fi | Сеть      | Система                                  |                                     |                                            |
|---------------------------------------------|-------|-----------|------------------------------------------|-------------------------------------|--------------------------------------------|
| Учётная запись<br>Обновление ПО <b>&gt;</b> |       | пись      | Активная версия ПО<br>Файл обновления ПО | 1.1.0-b132<br>Обзор Файл не выбран. |                                            |
|                                             | I     | Конфигура | ация                                     | Обновление с удалённого<br>сервера  | <ul> <li>О Проверить обновления</li> </ul> |

Внешний вид страницы «Обновление ПО»

- Активная версия ПО версия программного обеспечения, установленного на устройстве;
- *Файл обновления ПО* кнопка для выбора файла обновления программного обеспечения. Актуальное ПО можно загрузить на сайте https://eltex-co.ru/.
- Обновление с удалённого сервера кнопка для автоматической проверки обновлений. При наличии актуального ПО возможно обновление по нажатию кнопки. Для этого зонд должен иметь подключение к сети Интернет.

#### Не отключайте питание устройства, не выполняйте его перезагрузку в процессе обновления ПО.

#### 4.2.3.2 Страница «Конфигурация»

Страница «Конфигурация» предназначена для изменения конфигурации устройства.

| Статус                          | Wi-Fi | Сеть | Система |                                              |                   |
|---------------------------------|-------|------|---------|----------------------------------------------|-------------------|
| Учётная запись<br>Обновление ПО |       |      |         | Сброс к заводским настройкам по<br>умолчанию | <b>ூ</b> Сбросить |
| Конфигурация 🔰                  |       |      |         | •                                            |                   |

Внешний вид страницы «Конфигурация»

Сброс к заводским настройкам по умолчанию – сбросить настройки зонда к заводским.

## 5 Возможные проблемы и варианты их решения

| Проблема                                               | Возможная причина                                                              | Решение                                                                                                    |  |
|--------------------------------------------------------|--------------------------------------------------------------------------------|----------------------------------------------------------------------------------------------------|--|
| Невозможно зайти<br>в web-интерфейс<br>устройства по   | Устройство не включилось,<br>индикатор горит красным<br>светом.                | Дождитесь включения и загрузки операционной системы<br>устройства. Если включение занимает более 2-х минут,<br>перезагрузите устройство.                                                                         |  |
| адресам http://<br>rr.loc/ или http://<br>192.168.0.1/ | IP-адрес устройства был<br>получен от DHCP-сервера.                            | Перейдите по адресу, выданному устройству DHCP-<br>сервером. Информация может быть доступна в web-<br>интерфейсе маршрутизатора, к которому подключен зонд.                                                      |  |
|                                                        | При подключении по LAN<br>клиентом используются<br>статические настройки сети. | Убедитесь что компьютер подключен к зонду с помощью<br>кабеля Ethernet, а также что в его сетевых настройках<br>стоит отметка «Получить IP-адрес автоматически» и<br>«Получить адрес DNS-сервера автоматически». |  |
|                                                        | Сбой устройства.                                                               | Сбросьте настройки зонда до заводских и повторите попытку.                                                                                                    |  |

## ТЕХНИЧЕСКАЯ ПОДДЕРЖКА

Для получения технической консультации по вопросам эксплуатации оборудования ООО «Предприятие «ЭЛТЕКС» Вы можете обратиться в Сервисный центр компании:

Форма обратной связи на сайте: https://eltex-co.ru/support/

Servicedesk: https://servicedesk.eltex-co.ru

На официальном сайте компании Вы можете найти техническую документацию и программное обеспечение для продукции ООО «Предприятие «ЭЛТЕКС», обратиться к базе знаний, оставить интерактивную заявку или проконсультироваться у инженеров Сервисного центра на техническом форуме:

Официальный сайт компании: https://eltex-co.ru/

Технический форум: https://eltex-co.ru/forum

База знаний: https://docs.eltex-co.ru/display/EKB/Eltex+Knowledge+Base

Центр загрузок: https://eltex-co.ru/support/downloads